# eSchoolPad <sub>for</sub> Windows

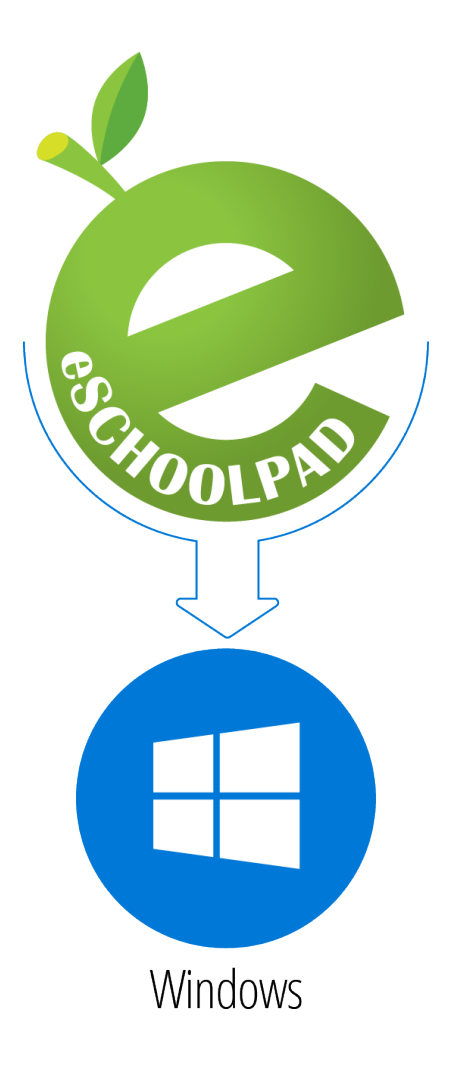

## INSTALLATION GUIDE v1.0

Prepared by: Avrio Solutions Company Limited

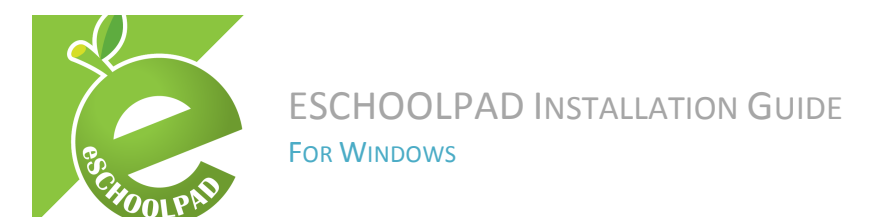

#### Prerequisites for eSchoolPad Installation

The following items MUST be ready and available before installation:

- 1. Windows 8.1 or above (for both tablet and desktop)
- 2. Microsoft account
- 3. Wi-Fi connectivity

#### Step 1: Install eSchoolPad through Windows Store

- Go to Windows Store on device
- Enter "eSchoolPad" in the search bar and choose "eSchoolPad" below

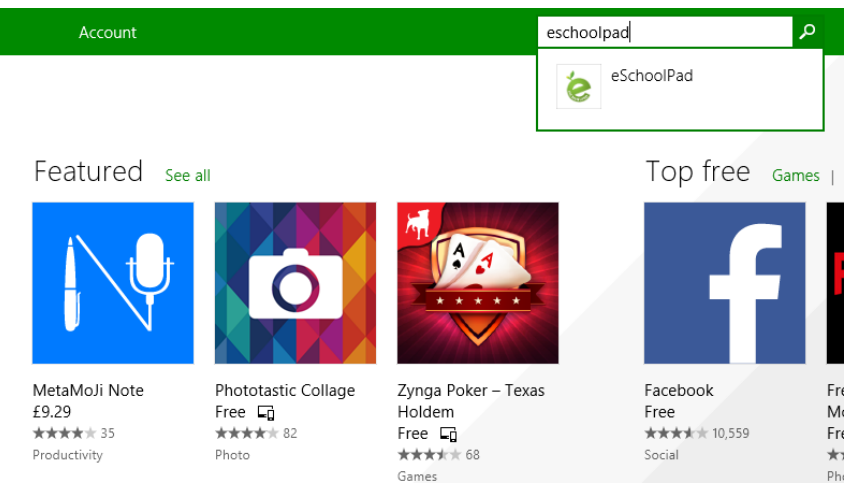

- Click "Install" to install eSchoolPad on device
- Provide Microsoft account Email and Password if you have not signed in yet

| <b>.</b>                        |  |
|---------------------------------|--|
| Ėmail address                   |  |
| Password                        |  |
| Sign up for a Microsoft account |  |

Finish downloading eSchoolPad

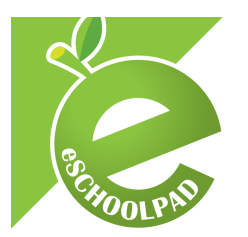

### Step 2: Install eSchoolPadAgent (for Windows Version)

The eSchoolPadAgent will help eSchoolPad to keep running at background and load eSchoolPad automatically when the server send orders to the device. Please notice that eSchoolPad cannot work without eSchoolPadAgent.

- Download the eSchoolPadAgent package file <u>https://www.eschoolpad.net/upload/windows/eSchoolPadAgentSetup.msi</u>
- Double click the package file and click "Next"

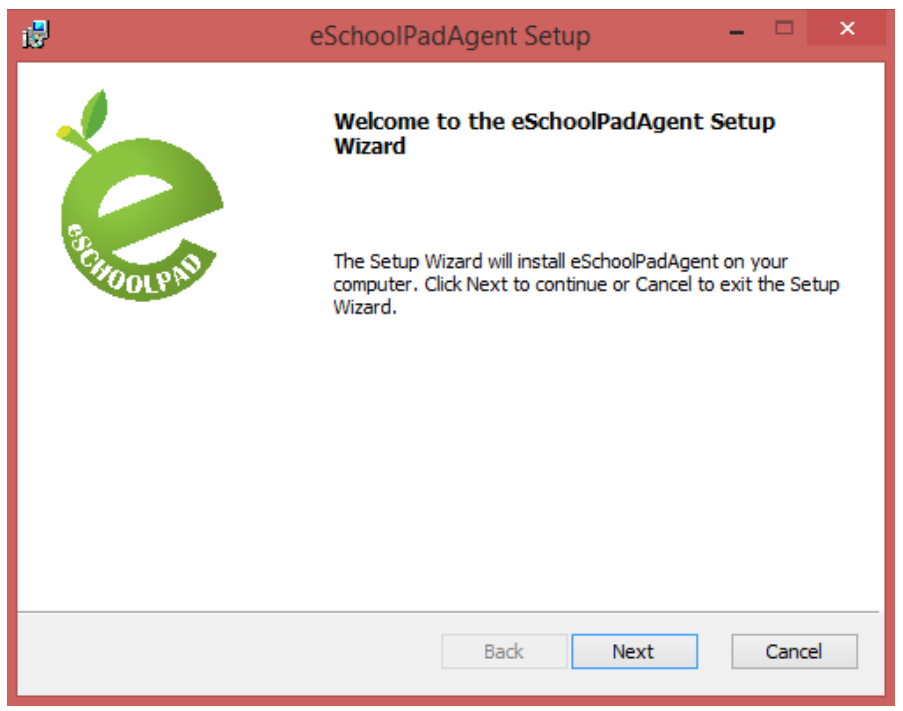

Click "Finish" to finish the setup process

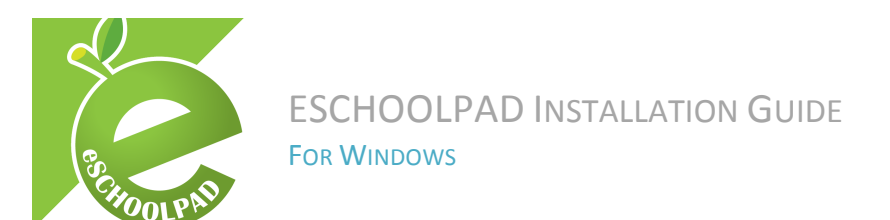

#### Step 3: Setup eSchoolPad

• Open search box in the start menu and type in eSchoolPad, then click eSchoolPad

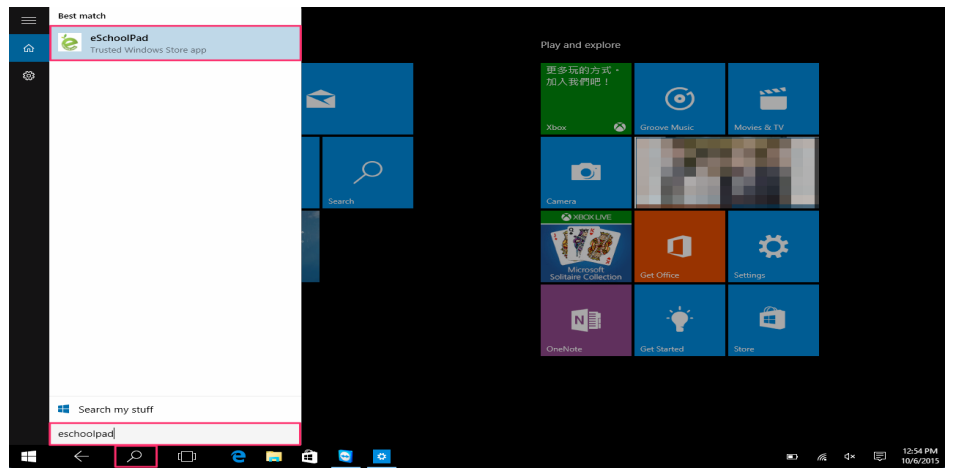

• Select "Allow" to allow the permission of using the current location

| A 11      |               | 15 I.        |  |       |       |
|-----------|---------------|--------------|--|-------|-------|
| Can eScho | olPad use you | ur location? |  |       |       |
|           |               |              |  | Allow | Block |
|           |               |              |  |       |       |
|           |               |              |  |       |       |
|           |               |              |  |       |       |
|           |               |              |  |       |       |

• Select "Allow" to allow eSchoolPad to run in the background

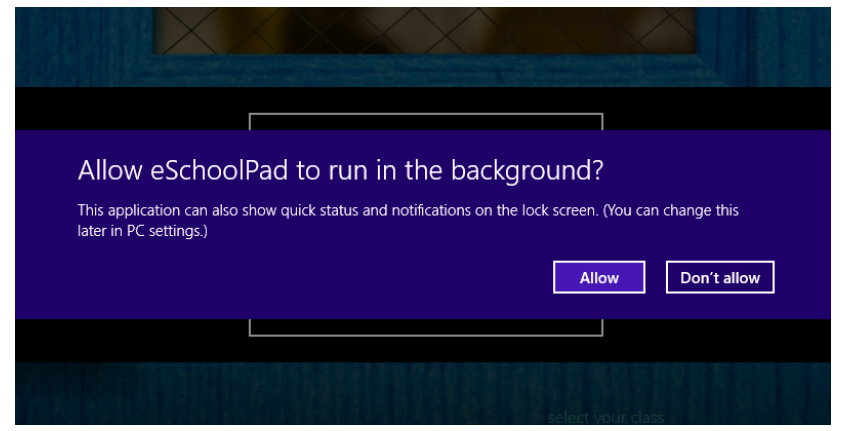

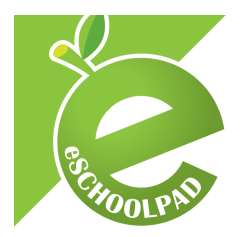

 Type in the Alias of your school, please find your Alias in eSchoolPad Admin Console, go to Windows > Settings > School Info > Alias

| iPad | Mac Android Win | ndows | Network/Schoo  | l Info                                                                          |  |  |  |  |  |
|------|-----------------|-------|----------------|---------------------------------------------------------------------------------|--|--|--|--|--|
|      | Dashboard       |       | School Name    | and the second second second                                                    |  |  |  |  |  |
|      | Devices         | ~     | School Name    |                                                                                 |  |  |  |  |  |
| •    | Labels          | ~     | Description    |                                                                                 |  |  |  |  |  |
| 8    | Apps            |       | Alias          | 2010 C                                                                          |  |  |  |  |  |
| ඵ    | Profiles        |       | Network/School | And Advance Company Committee                                                   |  |  |  |  |  |
| 9    | Schedules       | ~     | Name           |                                                                                 |  |  |  |  |  |
| лı   | Reports         | ~     | Logo           | Choose File on the selected<br>(jpg/png format, 218x218, filesize less than 5m) |  |  |  |  |  |

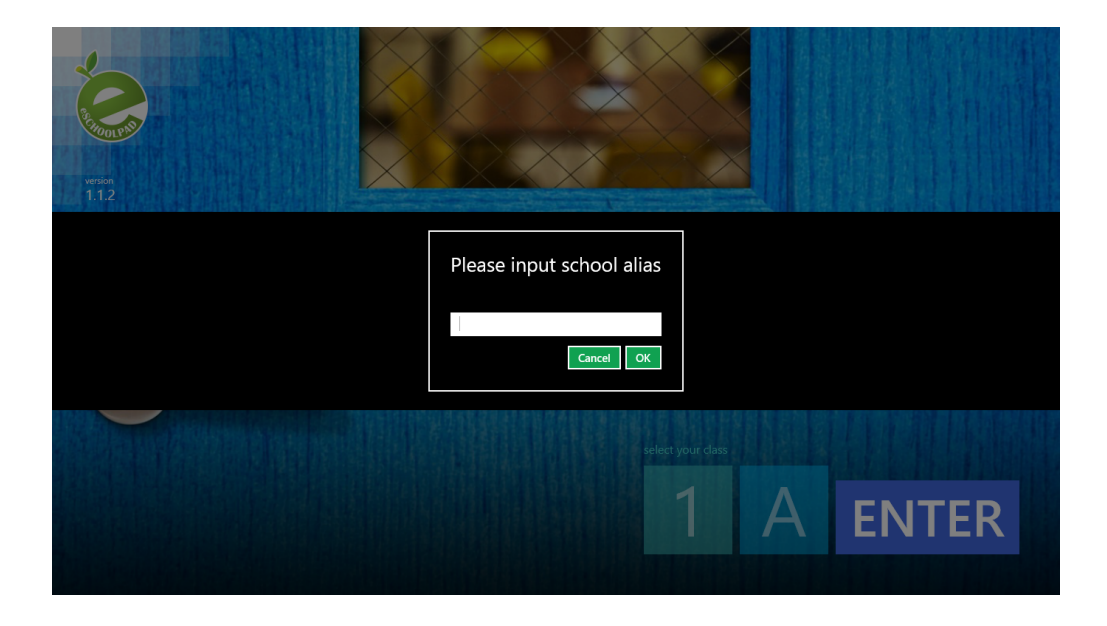

• Click "OK" and then wait for the confirm message

|       |           |  | in And Pl |       |  |
|-------|-----------|--|-----------|-------|--|
| Setti | ng saved. |  |           | Close |  |
|       |           |  |           |       |  |

Click "Close" to finish setting up eSchoolPad

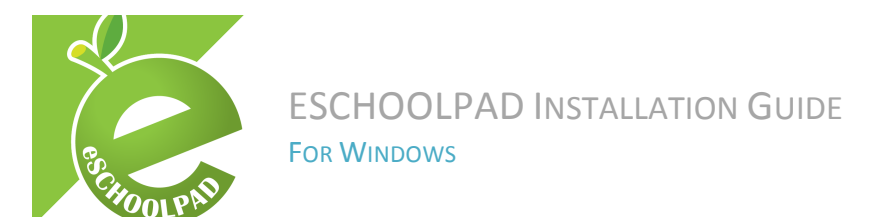

#### **Health Check**

#### Admin Console

- Open browser and access eSchoolPad Admin Console, https://www.eschoolpad.net/admin
- Login with username and password
- Go to Windows > Devices > All, check your newly added devices

| IPad Mac Android Windows | Device           | s Management |         |                           |                                      |      |          |         |       |      |                |                      |        |
|--------------------------|------------------|--------------|---------|---------------------------|--------------------------------------|------|----------|---------|-------|------|----------------|----------------------|--------|
| Devices                  | <b>T</b> Filters |              |         |                           |                                      |      |          |         |       |      |                |                      |        |
| All                      | Label            | ALL Demo     |         |                           | windows_                             | tab  |          | Legends | ₹     | 7 (  | ► E            | 9                    | •      |
| BYOD                     |                  |              |         |                           |                                      |      |          |         | Clear |      |                |                      |        |
| Labels ~                 | Bulk Actio       | ins          |         |                           |                                      |      |          |         |       |      |                | ~                    | 1 »    |
| Apps                     |                  |              | . Norma |                           |                                      |      |          |         |       |      | Reg.           | Last                 |        |
| C Profiles               | Action           | Label        | ▲ Name  | Model                     | OS                                   | BYOD | Locked   | Battery | Space | Apps | Date           | active               | Status |
| Schedules                | Actions          |              |         | TF810C                    | Microsoft<br>Windows 8.1             | *    | <b>-</b> | 47 %    | 18%   | 139  | 2015-<br>07-03 | 2<br>hours<br>ago    | Q      |
| ¢₿ Settings ✓            | Actions          |              |         | MacBookPro11,1            | Microsoft<br>Windows 10<br>Education | ~    | ſ        | 28 %    | 22%   | 58   | 2015-<br>08-24 | > 2<br>weeks<br>ago  | £3     |
|                          | Actions          |              |         | HP Pro Tablet 10<br>EE G1 | Microsoft<br>Windows 8.1 Pro         | ×    | •        | 72 %    | 70%   | 39   | 2015-<br>07-07 | > 12<br>weeks<br>ago | 0      |
|                          | Actions          |              |         | HP Pro Tablet<br>408      | Microsoft<br>Windows 8.1 Pro         | ~    | ſ        | 37 %    | 80%   | 57   | 2015-<br>07-07 | > 5<br>weeks<br>ago  | Ð      |
|                          | Actions          | Demo         |         | 20C5CTO1WW                | Microsoft<br>Windows 8.1 Pro         | ~    | •        | 91 %    | 91%   | 57   | 2015-<br>08-24 | > 4<br>weeks<br>ago  | Ð      |

• Congratulations! You have completed a new device installation.

For support and enquiry, please contact our Support Team.

Mobile: +852 55466824 Email: info@eschoolpad.com